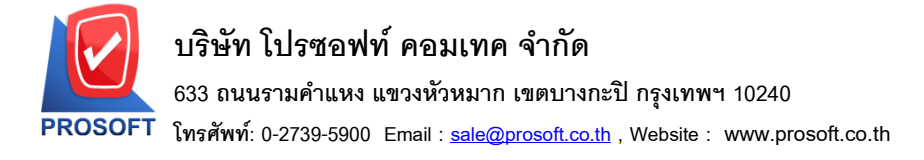

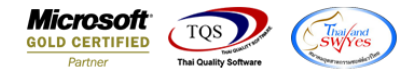

## ระบบ Enterprise Manager

ขอเพิ่มเลข passport ในหน้าจอกำหนดเจ้าหนีลูกหนี้

1.เข้าที่ระบบ Enterprise Manager > AR Setup > กำหนดรหัสลูกหนึ่

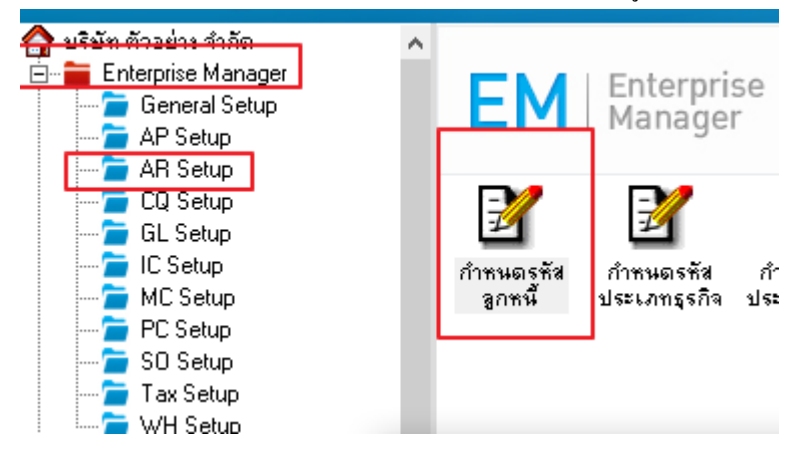

## 2. ไปที่แถบ Detail จากนั้นติ๊กถูกลูกค้าต่างประเทศ

|          | Smaaa                                 |                        |           |            |                   |               |       |                  |    |  |
|----------|---------------------------------------|------------------------|-----------|------------|-------------------|---------------|-------|------------------|----|--|
|          | กำหนดรหัสลูกด้า                       |                        |           |            |                   |               |       | —                |    |  |
|          | รพัสลูกค้า                            |                        |           | ชื่อลูกค้า |                   |               |       |                  |    |  |
|          |                                       |                        |           |            |                   |               |       |                  |    |  |
|          |                                       |                        |           |            | วันเกิดลูกค้า     |               |       | 🗹 ลูกค้าต่างประเ | ทศ |  |
|          |                                       | วันทีเริ่มเป็นลูกค้า   | 08/04/202 | 24         | เลขที่บัตรประชาชน |               | 6     | รทัสประเทศ       |    |  |
| 1        |                                       | ชนิตรายการลูกค้า       | ลูกค้า    | <b>_</b>   | ทุนจดทะเบียน      |               | .00   |                  |    |  |
| i        |                                       | เลขประจำตัวผู้เสียภาษี |           |            | ชนิดประเภทลูกค้า  | นิติบุคคล     | +     |                  | II |  |
| 1        |                                       | เลขที่จดทะเบียน        |           |            |                   |               |       |                  |    |  |
|          |                                       | สาขา                   |           | <u> </u>   |                   |               |       |                  |    |  |
| ò        |                                       | กลุ่มลูกค้า            |           | <u> </u>   |                   |               |       |                  |    |  |
|          |                                       | กลุ่มภาษี              |           | <u> </u>   |                   |               |       |                  |    |  |
|          |                                       | กลุ่มวางบิล            |           | -          |                   |               |       |                  |    |  |
| 91       |                                       | ประเภทลูกค้า<br>-      |           | -          |                   |               |       |                  |    |  |
| <b>p</b> |                                       | ประเภทธุรกิจ           |           | -          |                   |               |       |                  |    |  |
|          |                                       | เขตการชาย              |           | -          |                   |               |       |                  |    |  |
|          |                                       | ช่องทางการจำหน่าย      |           | -          |                   |               |       |                  |    |  |
| 1        |                                       | รศิสสกุลเงิน           |           | <u> </u>   |                   |               |       |                  |    |  |
| c        |                                       | รหสดวามสาคญ            |           | <u> </u>   |                   |               |       |                  |    |  |
| ,<br> -  |                                       | แหลงขอมูล<br>ะ.ะ       |           | <u> </u>   |                   |               |       |                  |    |  |
|          |                                       | รหสเสนทาง              |           | <u> </u>   |                   |               |       |                  |    |  |
|          | 🔒 Address                             | P Detail               | 🖓 Credit  | 📸 Genera   | al 🔛 Contact      | t/Client 🔡 Ac | count | 🔡 Branch         |    |  |
| •        | 👷 Sale                                | Shipment               | 🔁 Мар     | 📲 Define   | 😼 Descrip         | tion          |       |                  |    |  |
| ]        | Naw Save X Delete Cripton Delete Copy |                        |           |            |                   |               |       |                  |    |  |

Ħ